# 第9章 即時線上更新 (On Line Change)

"On Line Change" 功能允許 Win-GRAF PAC 在運行的同時更新小幅修改過的程式,此修改的程式名稱 必須與 PAC 中目前正在 Run 的程式是同一個。"On Line Change" 功能主要提供給緊急狀況使用,像 是某些場域不允許因為更換程式,而短暫的停機或停止運作,也找不出可更新程式的時間 (例如, 需 24 小時運作不能停止的設備)。若非以上狀況,最好不要使用此功能,您可先停止運行中的程式, 再將修改過的程式下載到 PAC 中 (見 2.3.5 節),這是比較安全的作法。

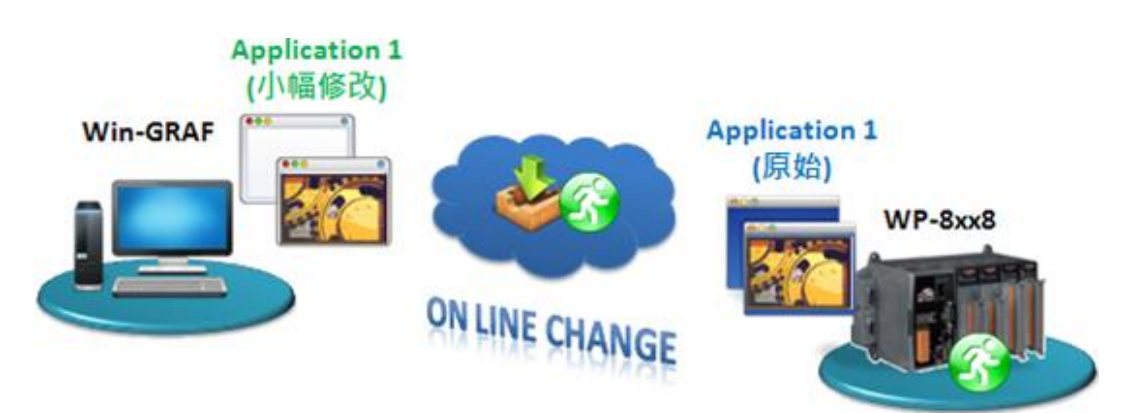

### 9.1 "On Line Change" 功能的使用限制

🔼 在啟用 "On Line Change" 功能之前,請先了解下列使用限制:

啟用 "On Line change" 功能後,可執行下列變更 (不停止原有程式):

- 變更單一程式中的程式碼。
- 變更 單一順序式功能圖 (SFC) 的條件 或 動作。

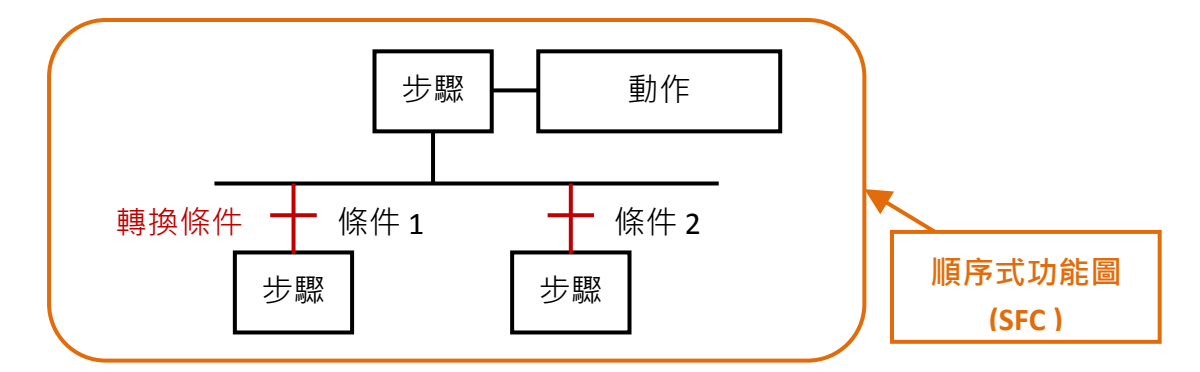

- 新增、更名、刪除 全域 (Global) 或 區域 (Local) 變數。
- 新增、更名、刪除 全域 (Global) 或 區域 (Local) 功能方塊 的樣例變數。

| Workspace                                                                 | Main                  |                           |  |                               |                              |      | HXX              |
|---------------------------------------------------------------------------|-----------------------|---------------------------|--|-------------------------------|------------------------------|------|------------------|
| Test  Exception programs  Programs  Programs                              | -1F =                 | Inst_BLINK<br>RUN BLINK Q |  | Name A<br>Main<br>Inst_BLINK1 | blink                        | Dim. | Attrib.          |
| · ₩ Main<br>· ₩atch (for debuggin<br>· ₩ Soft Scope<br>· ₩ Initial values | -<br>-<br>-<br>-<br>- | T#2s=CYCLE                |  | del_SW1<br>OUT1<br>SW2        | BOOL<br>BOOL<br>BOOL<br>BOOL |      | Deleted<br>Added |

Win-GRAF 使用手冊, 1.07 版, 2019 年 1 月 ICP DAS 9-1

### <u>啟用 "On Line change" 功能後,<mark>不允許</mark>以下變更:</u>

• 新增、更名、刪除程式。(若刪除程式,會出現以下警告訊息)

| Main                                                                                    | Workspace                                      |
|-----------------------------------------------------------------------------------------|------------------------------------------------|
| A POU cannot be deleted with On Line Change active. Do-you want to disable it?<br>是仪 否则 | Test  Test  Exception programs  Programs  Main |

- 變更 順序式功能圖 (SFC)。
- 變更 使用者自定功能方塊 (UDFB) 的區域參數或變數。
- 變更 變數 或 功能方塊 (FB) 樣例變數 的類型、陣列 Dim 長度與字串長度。
- 變更 "I/O boards" 視窗中的設定。

#### 此外 $\cdot$ 啟用 "On Line change" 功能後 $\cdot$ 以下的程式寫法是不安全的:

• 脈波 (P 或 N) 接點 與 線圈 (邊緣偵測)。

| 上升脈波偵測              |          |                                       |  |  |  |  |
|---------------------|----------|---------------------------------------|--|--|--|--|
| P<br>(False > True) | 修改前      | 修改後                                   |  |  |  |  |
|                     | SVV1     | SW1 Inst <u>R</u> TRIG<br>CL(RTRIG) Q |  |  |  |  |
|                     | OUT1     | Inst_R_TRIG OUT1                      |  |  |  |  |
| 下降脈波偵測              |          |                                       |  |  |  |  |
| N<br>(True > False) | SVM<br>N | SW1 Inst_F_TRIG<br>CL(F_TRIG) Q       |  |  |  |  |
|                     | OUT1     | Inst_F_TRIG OUT1<br>CLK F TRIG Q      |  |  |  |  |

• FBD 的迴圈中含有未定義的變數連結。

✗ 您必須明確地指定迴圈中的變數。

## 9.2 使用 "On Line change" 功能

### <u>啟用 "On Line change" 功能:</u>

1. 滑鼠點選功能表 "Project > Settings...",再雙擊 "On Line Change" 項目將其設定為 "Enabled"。

| 🚾 Win-GRAF - Test                         |                                                                    |                          |
|-------------------------------------------|--------------------------------------------------------------------|--------------------------|
| <u>File E</u> dit <u>V</u> iew Insert Pro | ject <u>T</u> ools <u>W</u> indow <u>H</u> elp                     |                          |
| 😕 📮 🖹 🖂 🐰 🛱                               | Build All Projects F7                                              |                          |
| Workspace                                 | Clean All Projects                                                 |                          |
| 🖃 🗐 Test 🛶                                | Download All Projects                                              |                          |
| 🗄 🖳 🚞 Exception pro                       | Cottinue                                                           |                          |
| 📄 👘 🎦 Programs                            | Settings                                                           |                          |
| Project setting                           | 8                                                                  |                          |
| C:\Win-GRAF\Pr                            | pjects\Test                                                        |                          |
| General                                   | Name                                                               | Value                    |
| Runtime                                   | Communication parameters                                           | 192.168.71.18:502        |
| Debugging                                 | 🕤 Cycle time                                                       | 0                        |
| Advanced                                  | 🕒 Code Generation                                                  | Release                  |
| (All)                                     | Complex variables in a separate segment                            | No                       |
|                                           | 😅 On Line Change                                                   | Enabled                  |
|                                           | 4 Version                                                          | V1 - 2014/06/05 15:48    |
|                                           | Libraries                                                          | Editation                |
|                                           | Use external objects                                               | Edit                     |
|                                           | Double click to disable or enable and configure C<br>capabilities, | On Line Change OK Cancel |

2. 接著,需點選功能表 "Project > Build All Projects",執行程式編譯才能執行後續設定。

| 🐝 Win-GRAF - Test                               |                                    |                              |                                       |              |            |             |      |
|-------------------------------------------------|------------------------------------|------------------------------|---------------------------------------|--------------|------------|-------------|------|
| <u>File E</u> dit <u>V</u> iew Insert Project ] | ools <u>W</u> indow <u>H</u> elp   |                              |                                       |              |            |             |      |
| 8                                               | X 🔹 🔁 🗠 🗠 🕍 👘                      | III 🔐 😘 🔨 🖾 🛤 🖇              | g 🕑 🕍 🖓 I                             |              |            |             |      |
| W                                               |                                    |                              |                                       |              |            | N/          |      |
| E Project <u>T</u> ools <u>W</u> indow          | Help                               | A CONTRACTOR OF A STATE      |                                       | _ <u>^</u> 7 | Name       | Туре        | Dim  |
| 🛱 Build All Projects                            | <b>F</b> 7                         | Inst_BLINK                   | OUT1                                  |              | Global 1   | /ariables   | ^    |
| Clean All Projects                              |                                    | NON DENNIC G                 | <u> </u>                              |              | OUT1       | BOOL        |      |
| The second second second                        |                                    | T#28 CVCLE                   |                                       |              | 2          | DOOL        | × ×  |
| m Download All Floject                          | S                                  |                              |                                       |              | CAID.      |             |      |
| Settings                                        |                                    |                              |                                       | 1<br>T       | (Used)     |             |      |
|                                                 |                                    |                              |                                       |              | (Project)  |             |      |
|                                                 | +0                                 |                              |                                       | × +          | 📁 Advanced |             | ~    |
| Variables                                       | Variables Main                     |                              |                                       |              | Blocks Sov | list Define | ENUM |
|                                                 | Build                              |                              |                                       |              |            |             | X    |
|                                                 | Building application data          |                              |                                       |              |            |             |      |
|                                                 | < 9 BOOL/SINT; 0 INT; 1 DINT/RE    | EAL; 0 LINT/LREAL; 3 TIME; 1 | 1 STRING; - CRC = 1                   | 102ac76 >    |            |             |      |
|                                                 | On Line Change not possible: too m | nany variables               | ····································· | לאח הדל      |            |             |      |
|                                                 | Relocating code                    |                              | <b>此</b> 訊息 可 先 注                     | 忽略           |            |             |      |
|                                                 | < Code CRC=a9cc42e6 - File CRC=    | =fea01925 - Size=1832 >      |                                       |              |            |             |      |
|                                                 | No error detected                  |                              |                                       | -            | -          |             | ~    |
| Deady                                           | Build Cross references             | Runtime   Call stack   Brea  | kpoints Digital sam                   | pling trace  | Prompt HMI | 0.0         |      |
| Reduy                                           |                                    | Offline 192,168,71,1         | .0;302                                | 0,90         | 092 X 18   | 0,0         |      |

Win-GRAF 使用手冊, 1.07 版, 2019 年 1 月 ICP DAS 9-3

#### 配置變數使用量:

當啟用 "On Line Change" 功能,為了允許新的變數與方塊宣告,您必須為各種資料型態的變數預留 可使用的數量。

- 3. 同步驟 1 · 滑鼠點選功能表 "Project > Settings..." · 再雙擊 "On Line Change" 項目進入設定視窗。 請在 "Value" 或 "Margin" 欄位設定需新增的數量。
  - 註: 若 "Value" 與 "Margin" 兩者皆有設定值,會取用較大的值。此例,"Value" 填入 "30" 且
    "Margin" 填入"10",由於顯示數值 x 10% 小於 30,因此會啟用較大值 "30"。
- 4. 接著·點選所需的 資料型態項目 並按 "Set" 按鈕以完成設定。
  (例如: 點選 "BOOL/SINT variables" 並按 "Set" 後·數量為 9 + 30 = 39)。
  - <u>註:</u> "STRING buffers (characters)"、"FB instance data (bytes approx.)" 與 "Complex variables segment (bytes),此三項需設定較大的值 (此例設定為 "5000")。
- 5. 設定完成後畫面如下,可點選右上角的 "X" 按鈕離開設定畫面。

| n Line Change                                                                                                    |                   | On Line Change                                                                                                    |                |
|----------------------------------------------------------------------------------------------------|-------------------|----------------------------------------------------------------------------------------------------|----------------|
| Current Status<br>ENABLED                                                                                                    | Enable<br>Disable | ENABLED                                                                                                    | <u>E</u> nable |
| Number of variables allocated                                                                                                    |                   | Number of variables allocated                                                                                                    |                |
| BOOL/SINT variables                                                                                                    | 9739              | BOOL/SINT variables                                                                                                    | 9 / 39         |
| INT variables                                                                                                    | 1/0               | INT variables 此一百雲設定                                                                                                    | 1/31           |
| DINT/REAL variables                                                                                                    | 2/0               | DINT/REAL variables                                                                                                    | 2/32           |
| LINT/LREAL variables                                                                                                    | 1/0               | LINT/LREAL variables                                                                                                    | 1/31           |
| TIME variables                                                                                                    | 2/0               | TIME variables                                                                                                    | 2/32           |
| Active timers                                                                                                    | 0/0               | Active timers                                                                                                    | 0/30           |
| STRING variables                                                                                                    | 2/0               | STRING variables                                                                                                    | 2/32           |
| STRING buffers (characters)                                                                                                    | 17/0              | STRING buffers (characters)                                                                                                    | 17/5017        |
| FB instances                                                                                                    | 3/0               | FB instances                                                                                                    | 3/33           |
| FB instance data (bytes - approx.)                                                                                                    | 32 / 0            | FB instance data (bytes - approx.)                                                                                                    | 32 / 5032      |
| Published variables                                                                                                    | 0/0               | Published variables                                                                                                    | 0/30           |
| Complex variales segment (bytes)                                                                                                    | 0/0               | Complex variales segment (bytes)                                                                                                    | 0 / 5000       |
| POUs                                                                                                    | 5/0               | POUs                                                                                                    | 5735           |
| Numbers displayed: Used / Allocated    Displayed "used" numbers are according to the last    Allocate:  ⊻alue    30         ▲ Margin (%) | t build           | Numbers displayed: Used / Allocated      Displayed ''used'' numbers are according to the last build      Allocate:    ⊻alue      5000         • Margin (%) | Set            |

6. 點選功能表 "Project" 再選擇 "Build All Projects", 再次編譯程式。接著,再選擇 "On Line", 或 點選工具按鈕 → 來與 PAC 建立連線。(若不熟悉連線設定,可參考 2.3.5 節)

| Proje               | ect <u>T</u> ools <u>W</u> indow <u>H</u> elp           |         |                    |
|---------------------|---------------------------------------------------------|---------|--------------------|
| Ð                   | Build All Projects                                      | F7      | # 96 😨 🖆 🖻 💡 🕑 📷 🔊 |
| <b>★</b> 37<br>1333 | Clean All Projects<br>Download All Projects<br>Settings |         |                    |
| 531                 | On Line                                                 | Ctrl+F5 |                    |
| *                   | Simulate                                                | F5      | #2s-CYCLE          |

Win-GRAF 使用手冊, 1.07 版, 2019 年 1 月 ICP DAS 9-4

- 7. 連線成功後,點選工具列 "Download changes" 按鈕,將程式下載到 PAC 中。
- **注意:** "On Line Change" 功能·僅適用在對原本的程式進行小幅度的修改 (不需停止運行)·若 PAC 中原先運行的程式與目前檔名不同·則需停止程式運行再重新下載 (參考附錄 B)。

| [M     | ain] |             |             |       | Do            | voload changes - | TESTIX |
|--------|------|-------------|-------------|-------|---------------|------------------|--------|
| -IE#   |      |             |             | ~     | Vame Name     | Value            | Туре   |
| -B-IT- |      | Inst_BLINK  | OUT1 = TRUE |       | 🖽 🗋 Main      |                  | ^      |
|        | R1   | RUN BLINK Q | -0          |       | 🗉 🚮 Globa     | l variables      |        |
| - FF   |      |             |             |       | SW1           | FALSE            | BC     |
|        |      | T#2s-CYCLE  |             |       | OUT1          | TRUE             | BC     |
| 0      |      |             |             |       | <             | a kar wir Antos  | >      |
| -      |      |             |             |       | 🕀 🛅 (All)     |                  | ^      |
| 1945   |      |             |             | manes | 🖽 🚞 (Used)    |                  | -      |
| +0     |      |             |             | ~     | 🕀 🧰 (Project) |                  | ~      |
|        |      |             |             | >     | Blocks S      | ov list Define   | ENUM   |

- 8. 點選工具列 "Do On Line change" 按鈕,來執行此功能。
- <u>注意:</u>由於執行 "On Line Change" 後,為了保護系統的正常運作會有一些使用限制 (參考 9.1 節),因此請確認程式無誤後,再執行此功能。

| <u>File Edit V</u> iew Insert Project | <u>T</u> ools <u>W</u> indow <u>H</u> elp |                     |             |              |                |      |
|---------------------------------------|-------------------------------------------|---------------------|-------------|--------------|----------------|------|
| CO 🛛 🕑 🕘 X 📭 🖻                        | XXONA                                     | iii III 🚠 😘 😨 🙆 🖪 🖇 | g 🕼 🕍 🚮 RUN |              | II 🐒 🧔         |      |
| Workspace                             | Main]                                     |                     |             |              | n On Line char | XN   |
| Em Itest [RUN]                        | 11.9                                      |                     | ~           | T Name       | Value          | Туре |
| 🗄 🛄 Exception programs                | 410                                       | Inst_BLINK          | OUT1 = TRUE | 🖽 📄 Main     |                | ^    |
| 📩 🛄 Programs                          |                                           | RUN BLINK Q         | -0          | 🗉 🚮 Global v | ariables       |      |
| Main                                  | 記                                         |                     |             | SW1          | FALSE          | BC   |
| 🛓 📄 🔛 Watch (for debuggin             |                                           | T#2s-CYCLE          |             | OUT1         | TRUE           | BC 👽 |
| Soft Scope                            | 0                                         |                     |             | <            |                | >    |
| 🔜 Initial values                      |                                           |                     |             |              |                |      |
|                                       | 0*                                        |                     |             | (All)        |                | -    |
|                                       | +6                                        |                     | *           | (Useu)       |                | ~    |
|                                       |                                           |                     | >           | Blocks Spy   | list Define    | ENUM |
|                                       | Variables Main                            |                     |             |              |                |      |
|                                       | Build                                     |                     |             |              |                | X    |
|                                       | Build in progress Please W                | /ait                |             |              |                |      |
|                                       | No error detected                         |                     |             |              |                |      |
|                                       |                                           |                     |             |              |                |      |